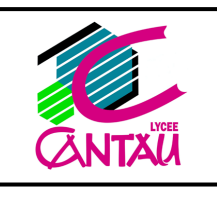

# **INTERVENTIONS SUR LES** SYSTEMES ISS

(Epreuve E5)

# **BTS FED GCF**

FLUIDES ENERGIES DOMOTIQUE Génie Climatique et Fluidique

# **TP DAO REVIT**

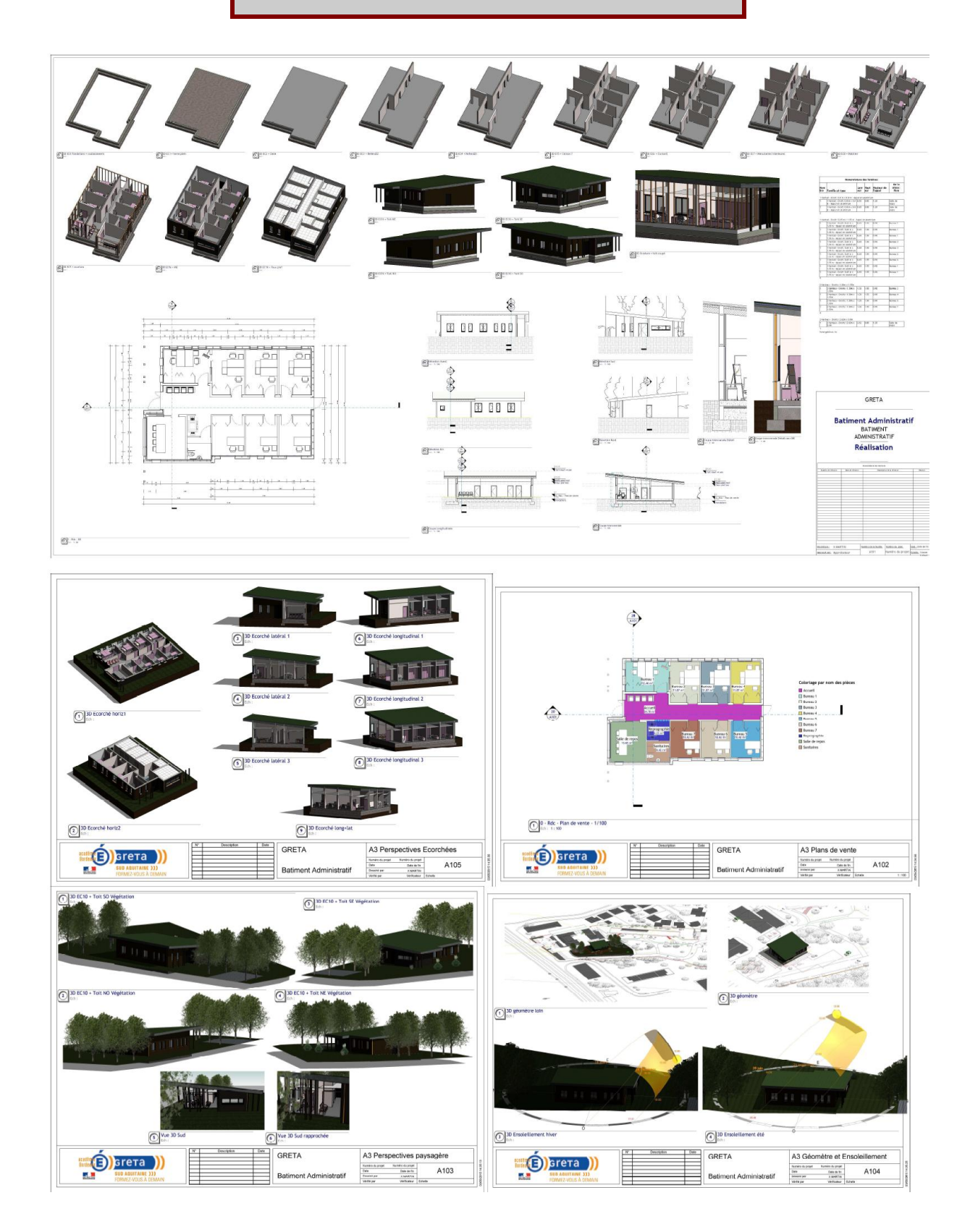

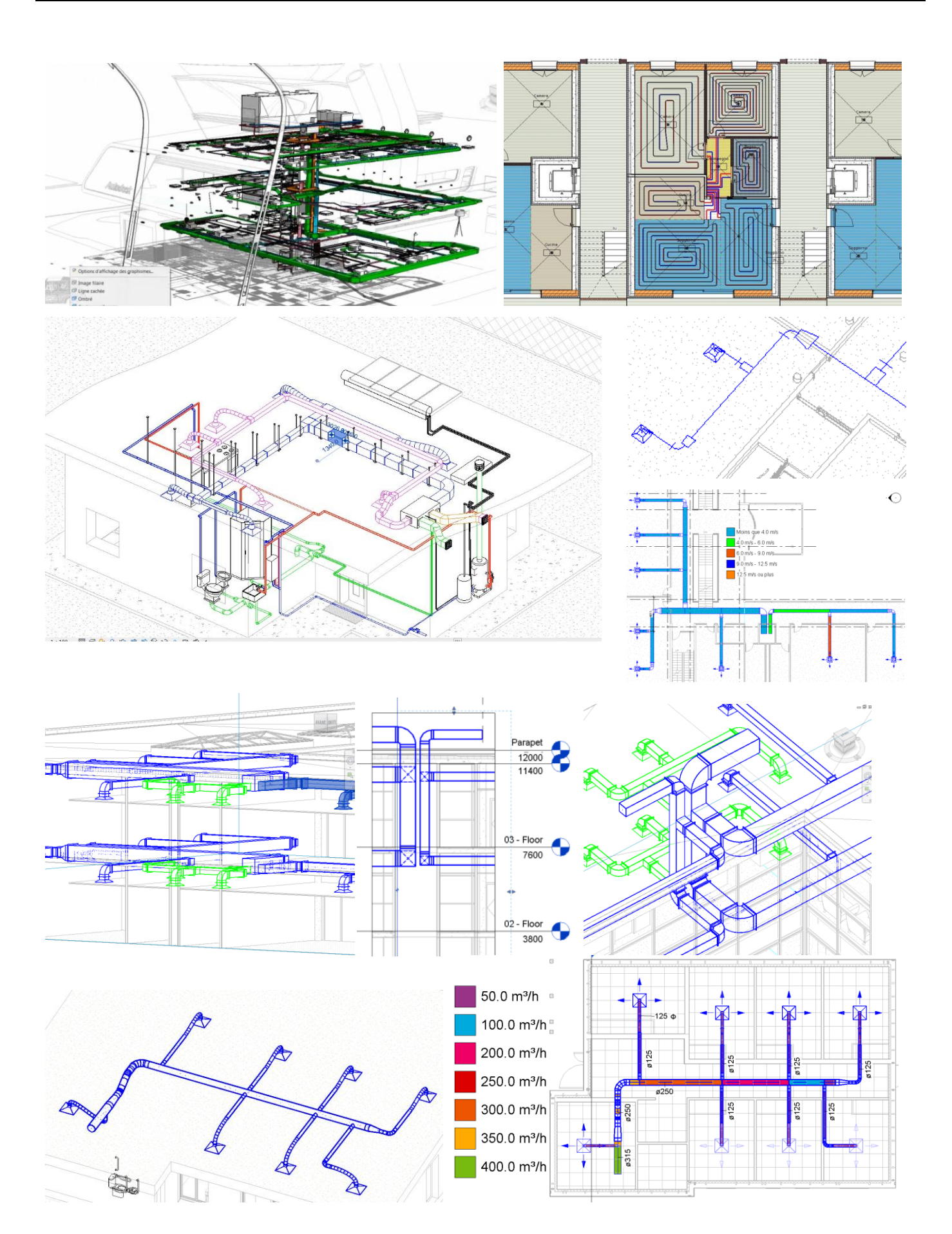

## **RECOMMANDATIONS GENERALES :**

- Lire attentivement le sujet avant de commencer.
- Prendre toutes les précautions vis à vis du matériel (sécurité et précautions d'utilisation).
- Planifiez correctement votre temps pour conserver 10 minutes à la fin de la séance pour déposer les fichiers numériques dans l'espace de partage prévu : Solstice : Ressource (R:) \ Remiseprof

## **DEMARCHE PEDAGOGIQUE :**

• Démarche d'investigation : « faire pour apprendre » avec l'utilisation d'un tutoriel d'autoformation.

#### **Remarques :**

- Le tutoriel est accessible sur Solstice : Ressources (R :)\ISS MARTIN MONBORNE\ Tutoriel REVIT 2015 v4.pdf
- Le tutoriel a été élaboré pour un apprentissage complet du logiciel (module architecture+systèmes); l'objectif dans la formation BTS FED GCF reste de se familiariser avec l'environnement (manipuler les vues en plan, les façades, les coupes, ...), collecter des informations (dimensions des objets, surfaces de parois, ...) et tracer ou modifier des tracés d'installations CVC (§ + § + § 3.3).
- Les fichiers numériques rendus seront nommés : « TS1C NOMELEVE TP DAO REVIT.doc » « TS1C – NOMELEVE – Greta CVC.rvt » . Ils sont à déposer dans l'espace de partage prévu : Solstice : Ressource (R:) \ Remiseprof

Le dossier remiseprof n'est pas accessible aux élèves ; pour déposer le fichier réponse, copier le fichier réponse (clic droit en visant le fichier\ copier) et clic droit sur le dossier « remiseprof »\coller.

# **SOMMAIRE :**

| 1.         | DEC   | OUVRIR LES FONCTIONNALITES DU LOGICIEL                 | 1 |
|------------|-------|--------------------------------------------------------|---|
|            | 1.1.  | « MODELISATION AVEC LA PLATEFORME REVIT » :            | 1 |
|            | 1.2.  | « DOCUMENTATION DE PROJETS »                           | 1 |
|            | 1.3.  | « VISUALISATION DE CONTRAINTES SISMIQUES »             | 1 |
|            | 1.4.  | « CREATION AUTOMATIQUE DE PLANCHERS CHAUFFANTS »       | 2 |
|            | 1.5.  | « PLACEMENT DE SUPPORTS DE CANALISATIONS »             | 2 |
|            | 1.6.  | « UNE MEILLEURE COMMUNICATION »                        | 2 |
|            | 1.7.  | « SIMULATION DE FOULE DANS UN ERP »                    | 2 |
| 2.         | SE F. | AMILIARISER AVEC LES DIFFERENTES VUES                  | 3 |
| <b>4</b> . | REA   | LISER UN RESEAU AERAULIQUE                             | 6 |
|            | 4.1.  | ETAPE 1 : PLACEMENT DES DIFFUSEURS                     | 6 |
|            | 4.2.  | ETAPE 2 : TRACE DU RESEAU DE SOUFFLAGE                 | 6 |
|            | 4.3.  | BONUS : ETAPE 3 : PLACEMENT DES BOUCHES D'EXTRACTION   | 9 |
|            | 4.4.  | BONUS : ETAPE 4 : TRACE DU RESEAU D'EXTRACTION         | 9 |
|            | 4.5.  | BONUS : ETAPE 5 : PLACEMENT DU CAISSON VMC DOUBLE FLUX | 9 |
|            | 46    | BONUS : REINSERER LE MEP DANS LA MAQUETTE ARCHI        | 9 |

#### **TP DAO REVIT**

## 1. DECOUVRIR LES FONCTIONNALITES DU LOGICIEL

Ouvrir le fichier « PresentationAutodeskBIM\_MEP2015.pptx » (avec ppt2010 ou avec le viewer 2010).

#### 1.1. <u>« Modélisation avec la plateforme Révit » :</u>

Combien le bâtiment présente-t-il- de niveau de réseau ? Le dessinateur sélectionne une gaine : quelle sa couleur initiale et quelle est sa couleur une fois sélectionnée ? Est-ce une gaine de soufflage ou de reprise d'air ? Réaliser une capture d'écran du système CVC à positionner ci-dessous.

| <u>Réponse :</u>                                                                     | <u>Système CVC :</u> |  |
|--------------------------------------------------------------------------------------|----------------------|--|
|                                                                                      |                      |  |
|                                                                                      |                      |  |
|                                                                                      | Canture écran à      |  |
|                                                                                      |                      |  |
|                                                                                      |                      |  |
|                                                                                      | coller ICI           |  |
|                                                                                      |                      |  |
|                                                                                      |                      |  |
|                                                                                      |                      |  |
|                                                                                      |                      |  |
| Quel est le dernier bâtiment présenté ? Réaliser une capture d'écran du système CVC. |                      |  |
| D/                                                                                   |                      |  |

| <u>Réponse :</u> | <u>Système CVC :</u> |  |
|------------------|----------------------|--|
|                  |                      |  |
|                  | Capture écran à      |  |
|                  | coller ICI           |  |
|                  |                      |  |

1.2. « Documentation de projets »

1.3. <u>« Visualisation de contraintes sismiques »</u>

#### 1.4. « Création automatique de planchers chauffants »

| Combien y a-t-il de nappes |                   |  |
|----------------------------|-------------------|--|
| de planchers chauffants et |                   |  |
| de pièces concernées ?     |                   |  |
| Réaliser une capture       | Capture écran à L |  |
| d'écran du système de      |                   |  |
| planchers chauffants.      |                   |  |
| <u>Réponse :</u>           | coller ICI        |  |
|                            |                   |  |
|                            |                   |  |
|                            |                   |  |
|                            |                   |  |

#### 1.5. <u>« Placement de supports de canalisations »</u>

Quelle est la 1<sup>ère</sup> activité réalisée par le dessinateur ? Quelle est la 2<sup>ème</sup> activité réalisée par le dessinateur ? Que se passe t-il quand le dessinateur déplace un élément du réseau de gaine ? Réaliser une capture d'écran du système CVC et identifier la nature des fluides en complétant la légende. *Réponse :* 

| Légende :   Tuyau bleu :   Tuyau rouge :   Tuyau vert :   Tuyau noir :   Gaine rose :   Gaine orange :   Gaine vert :   Gaine bleu : | <u>Système CVC :</u><br>Capture écran à<br>coller ICI |
|----------------------------------------------------------------------------------------------------|-------------------------------------------------------|

1.6. <u>« Une meilleure communication »</u>

1.7. <u>« Simulation de foule dans un ERP »</u>

## 2. SE FAMILIARISER AVEC LES DIFFERENTES VUES

Réaliser une copie du fichier original « DAO Revit - GRETA Adm Archi original.rvt » et ouvrir cette copie. Puis, à l'aide du tutoriel §1.2 :

1- Compléter ci-dessous avec les différentes vues (copier/coller par capture écran) :

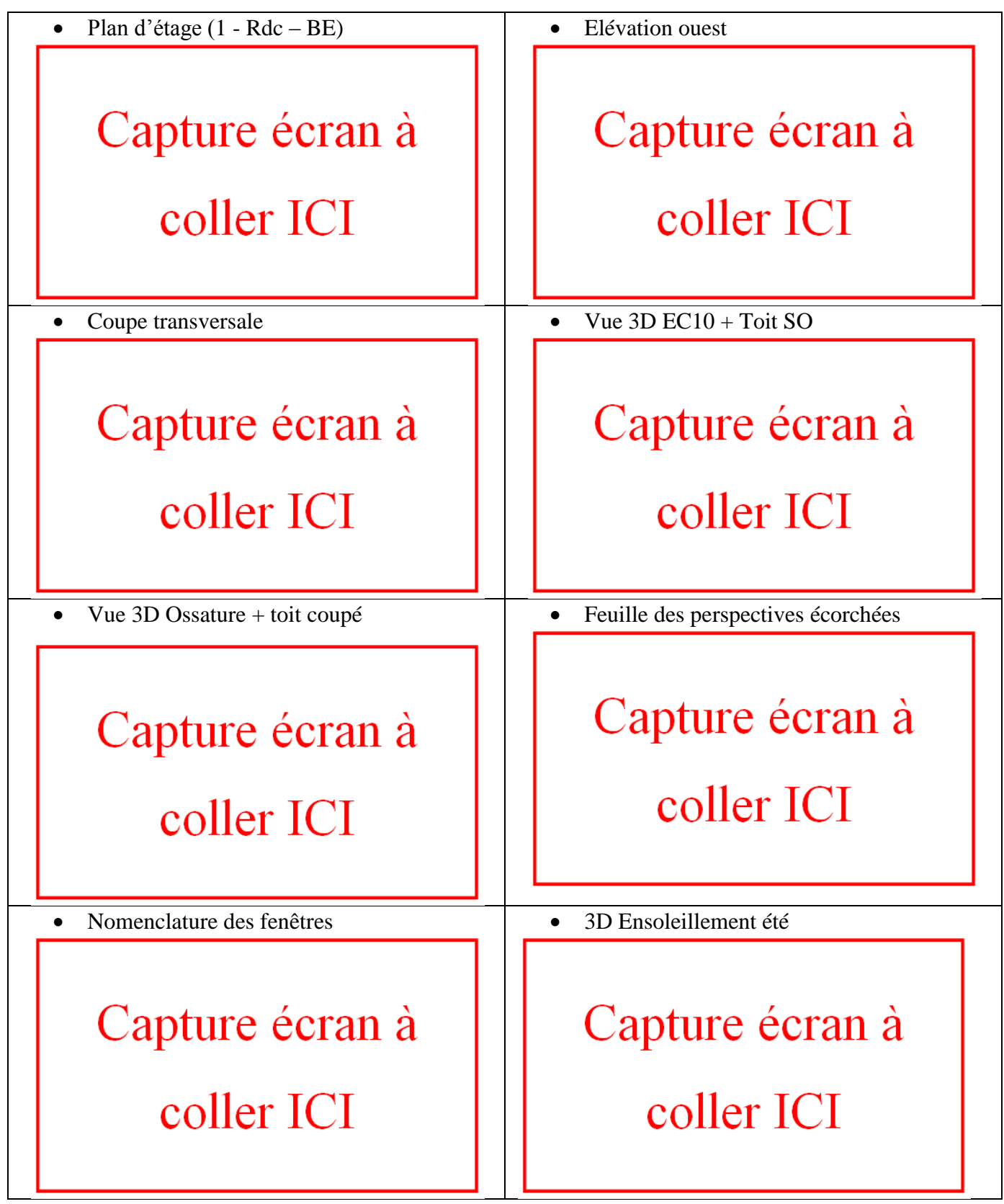

| 2- Quelle est l'orientation de la façade ayant le plus grand nombre de fenêtres ?                                                                                  |
|----------------------------------------------------------------------------------------------------|
| 3- Quel est le nombre total de fenêtres ?                                                                                                    |
| 4- Quelle est la surface totale de baies ? (baie=fenêtre ou porte fenêtre ou portes)                                                                               |
| 5- Quelle est la surface habitable ? (Surface au sol sans la surface des murs et cloisons, dont hauteur >1.8m)                                                     |
| 6- Un des critères de conformité pris en compte dans le Bbio lors d'un dépôt de PC est : Surface o<br>baies>1/6Surf habitable. Vérifier la validité de ce critère. |
| 7- Quelle est la hauteur des différents faux plafonds ?                                                                                                    |
| 8- Quelle est la hauteur disponible dans les faux plafonds pour y implanter un réseau de gaines o ventilation ?                                                    |
|                                                                                                    |

#### 3. TRACER DES PLANS DE COUPES, CREER DES VUES SPECIFIQUES

Afin de mieux visualiser le cheminement possible des gaines de CVC en faux plafond, il est parfois intéressant de réaliser des coupes supplémentaires. A l'aide du tuto § 1.4 :

1- Réaliser une coupe verticale Est-Ouest passant par le bureau 2 et le bureau 7 ; coller une capture écran du résultat obtenu ci-contre. Quelle est la différence par rapport à la coupe transversale déjà réalisée ?

Capture écran à coller ICI

2- Réaliser une vue 3D coupée : à partir de la vue 3D «0 3D Dessinateur », dupliquer la vue (CD sur la vue) et créer une vue 3D coupée et masquer certaines familles d'objets de la vue : pour cela reprendre la même vue que la Vue 3D ci-dessous et réaliser celle passant par le bureau 1 et la reprographie.

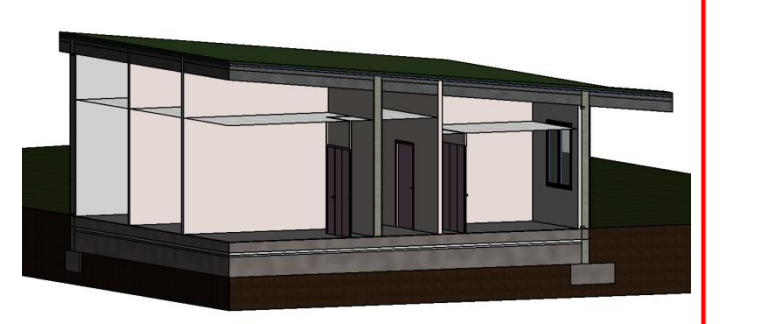

Capture écran à coller ICI

Démarche déployée :

# 4. REALISER UN RESEAU AERAULIQUE

L'étude porte sur le réseau aéraulique du bâtiment de bureaux du GRETA à Bayonne (MPS2015).

Le fichier maquette archi : DAO Revit - GRETA Adm Archi original.rvt

Le fichier maquette CVC : DAO Revit - GRETA Adm MEP original.rvt

Réaliser le réseau aéraulique de soufflage à l'aide du tuto § 3.3 (p48 à 52) en suivant les étapes cidessous :

#### 4.1. <u>Etape 1 : Placement des diffuseurs</u>

Hypothèse :Choisir un diffuseur modèle «Bouche de soufflage - Raccordement 300 x 300 à face600 x 600 » : modifier le type et choisir une largeur et hauteur de gaine de 100x100.

Positionner 1 diffuseur par bureau simple (paramétrer 50m<sup>3</sup>/h) et pour le local repos.

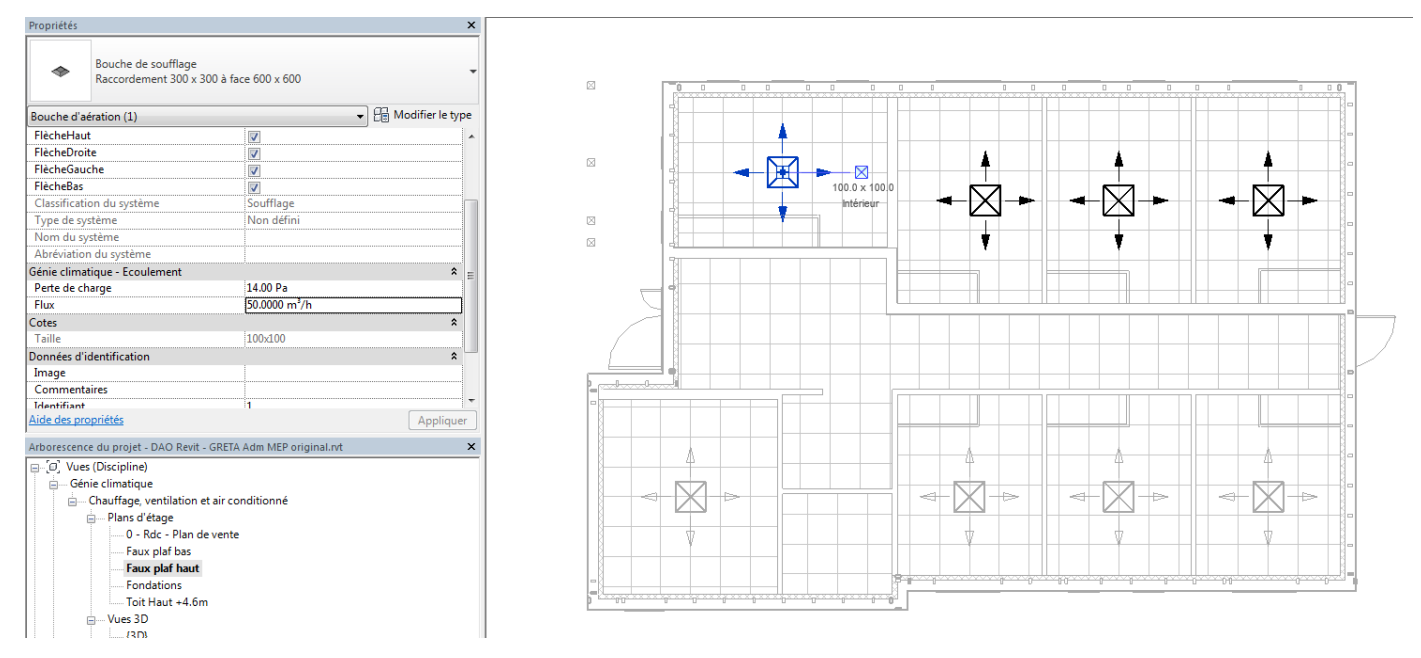

#### 4.2. <u>Etape 2 : Tracé du réseau de soufflage</u>

<u>Hypothèse</u>: Gaine circulaire réduction excentrée coude segmenté 125 décalage 700 (les conflits de hauteur disponible en faux plafond seront étudiés ultérieurement); reporter la vue 3D du réseau de soufflage correspondant au réseau 2D ci-dessous.

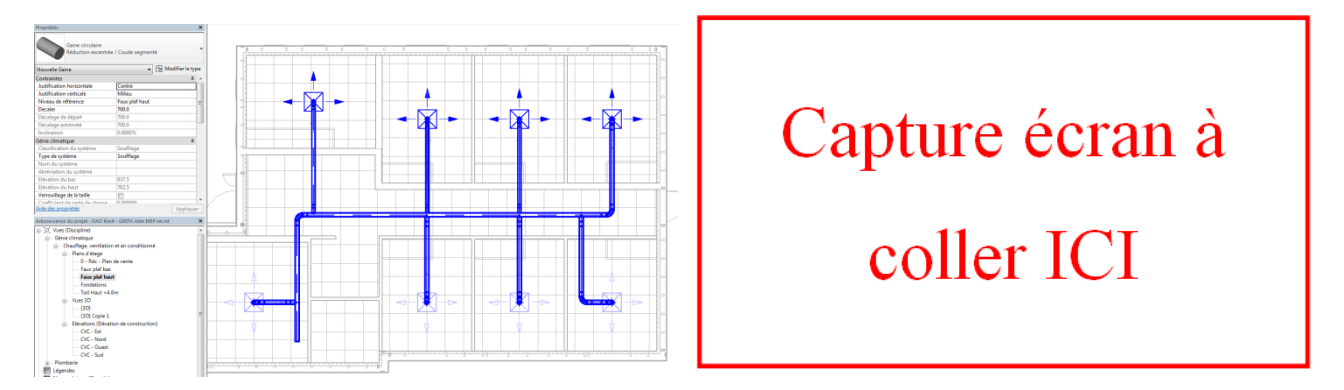

Dimensionner le réseau avec une vitesse maxi de 2m/s puis 1m/s ; reporter la vue 3D du réseau obtenu.

|                       | Cas 1 : 50m <sup>3</sup> /h - 2m/s | Cas 2 : 50m <sup>3</sup> /h - 1m/s |
|-----------------------|------------------------------------|------------------------------------|
| Capture écran à       | Capture écran à                    | Capture écran à                    |
| coller ICI coller ICI | coller ICI                         | coller ICI                         |

Tester avec un débit aux diffuseurs de 100m<sup>3</sup>/h avec vitesse maxi 2m/s puis conclure.

| Cas 1' : 100m <sup>3</sup> /h - 2m/s | Conclusion |
|--------------------------------------|------------|
|                                      |            |
|                                      |            |
| Capture écran à                      |            |
|                                      |            |
| coller ICI                           |            |
|                                      |            |
|                                      |            |

Reprendre 2m/s et 50m<sup>3</sup>/h à chaque diffuseur pour toute la suite du projet, convertir en gaine flexible le raccord à la bouche d'aération. Reporter la vue 3D du réseau.

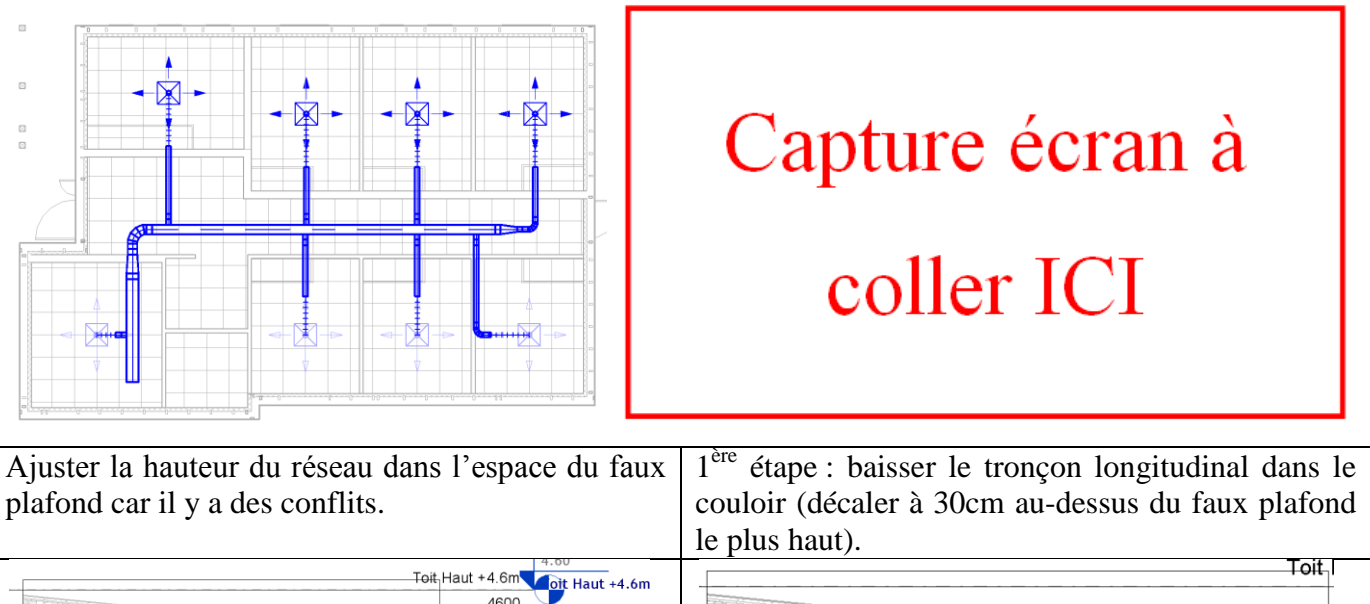

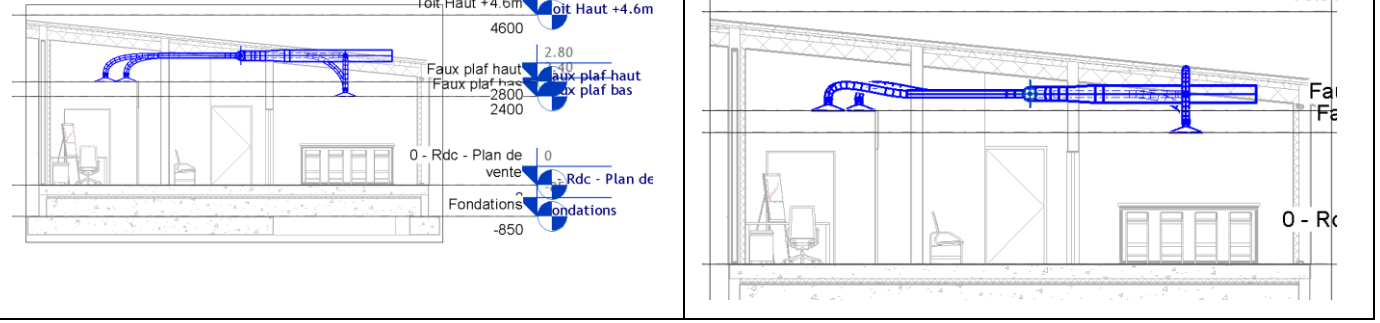

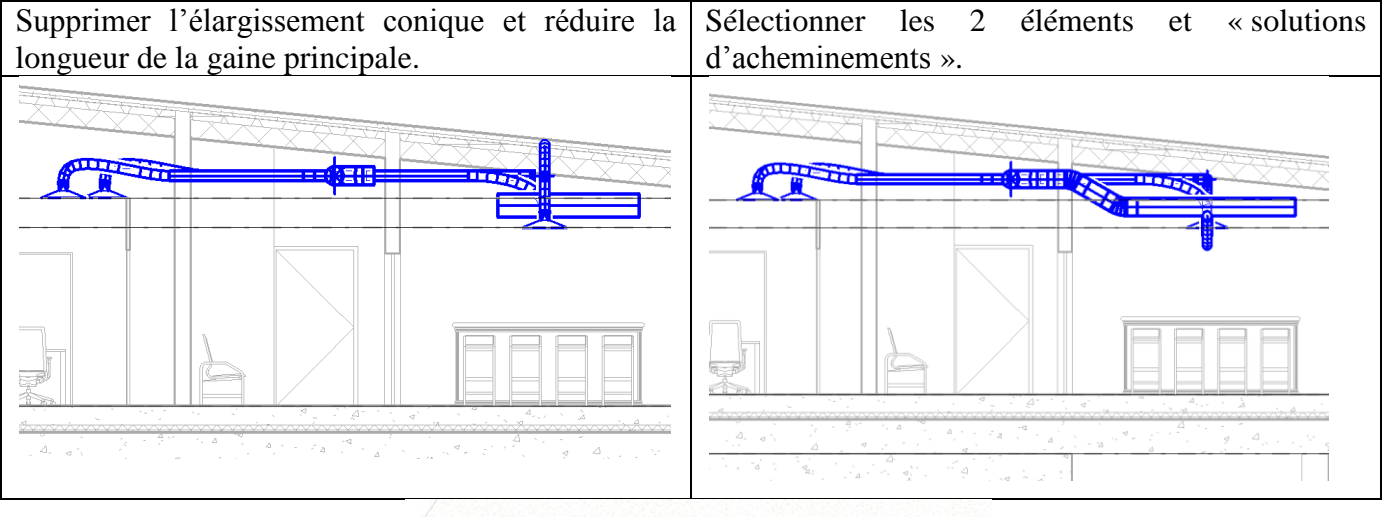

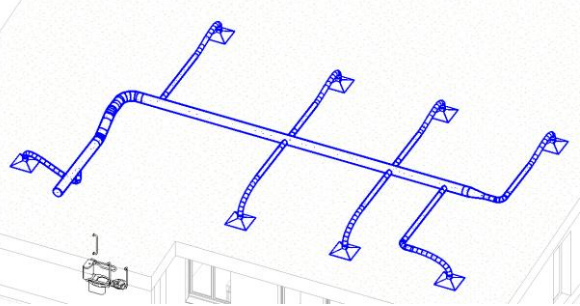

Puis refaire un dimensionnement, l'élargissement conique est recréé. Reporter la vue 3D du réseau.

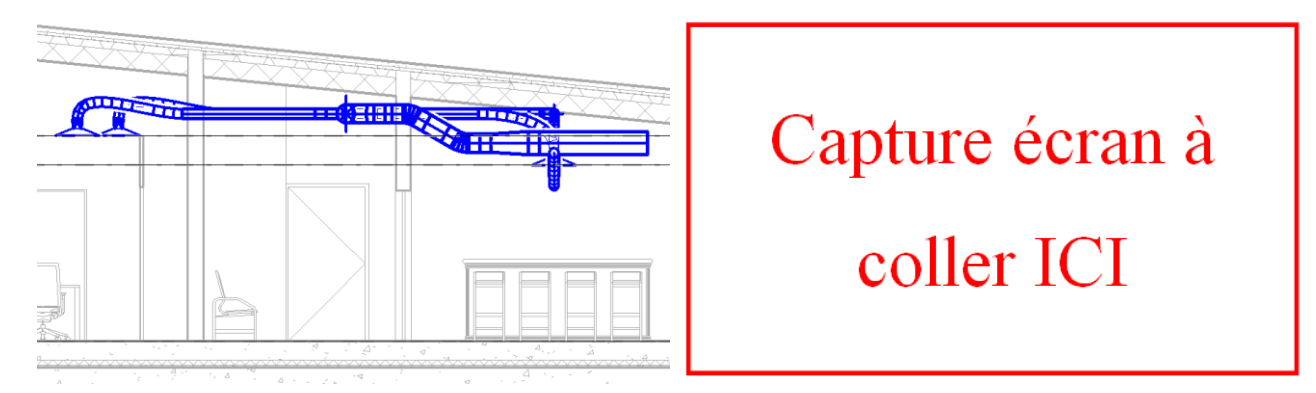

Représenter des gaines avec des couleurs en fonction de la vitesse et diamètre et positionner les étiquettes de diamètre. Reporter la vue en plan du réseau.

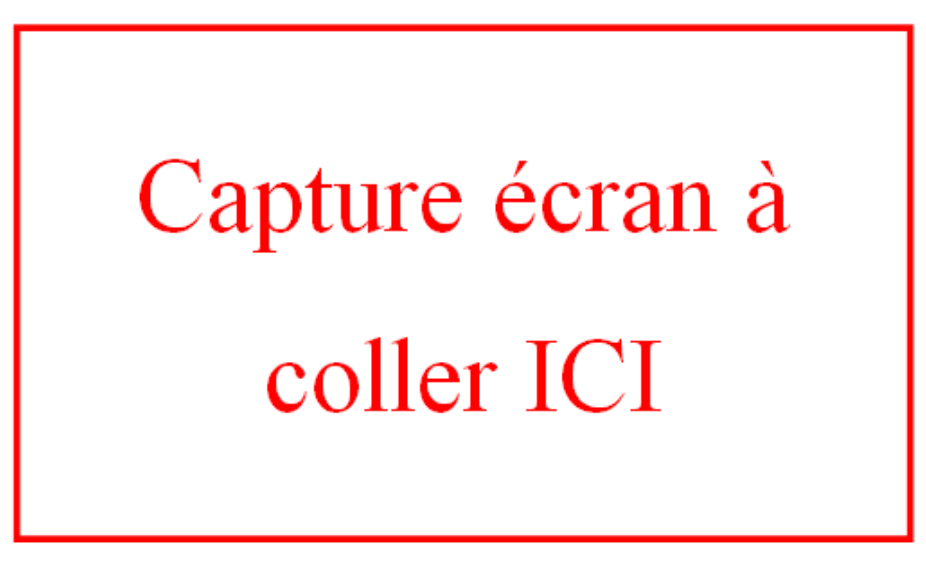

#### 4.3. Bonus : Etape 3 : placement des bouches d'extraction

<u>Hypothèses :</u> Bouches d'extractions en couloir et dans les sanitaires. Débit extrait identique au débit d'AS.

4.4. Bonus : Etape 4 : tracé du réseau d'extraction

#### 4.5. Bonus : Etape 5 : placement du caisson VMC double flux

<u>Hypothèses</u> : positionné en faux plafond du local repos

Le fichier du caisson VMC (téléchargeable sue le site internet Aldes) : CTA DFE+ TOP Micro Watt 450.rfa

4.6. Bonus : Etape 6 : réinsérer la maquette MEP dans la maquette archi

Voir tuto